# Pour les familles ayant une **adresse mail FREE** ...afin que les mails de l'école ne soient plus rejetés ou dirigés en spam...

## <u>Етаре 1 :</u>

Connectez-vous à votre messagerie Free en passant par Zimbra : https://Zimbra.free.fr

#### Етаре 2 : Cliquez sur Préférences. ⊳Zimbra 🖂 Mail 占 Carnet d'adresses Calendrier Tâches Porte-documents Préférences Société **Е**ТАРЕ **3** : Préférences Cliquez ensuite, dans le menu de gauche, 🔯 Généra sur Filtres Mail Création de mail Signatures Comptes Adresses acceptées Carnet d'adresses Calendrier

👆 Partage

## **Е**ТАРЕ **4** :

Vérifiez que vous êtes bien sur Filtres message entrant et cliquez sur Nouveau filtre

| $\rightarrow$ | Filtres message entrant |                                                                                                    | Filtres message sortant |  |
|---------------|-------------------------|----------------------------------------------------------------------------------------------------|-------------------------|--|
| $\rightarrow$ | 💠 Nouv                  | Nouveau filtre     Modifier filtre     Supprimer filtre     Appliquer le filtre       Actif     Nom du filtre |                         |  |
|               | Actif                   |                                                                                                    |                         |  |
|               |                         |                                                                                                    |                         |  |

### Етаре 5 :

Vous pouvez maintenant créer le filtre qui permettra aux messages de l'école de ne pas partir dans les spams :

- 1- Donnez un nom à votre filtre (*Ecole* par ex)
- 2- Choisissez « l'une des conditions »
- 3- Sélectionnez ensuite « De » et « contient »
- 4- Saisissez ensuite la fin d'une des adresses de l'école – tout ce qui se trouve après le @ (par ex : pour l'adresse <u>direction@villenom.fr</u>, saisir ville-nom.fr)
- 5- Choisir « Conserver dans la boîte de réception »
- 6- Valider (« OK »)

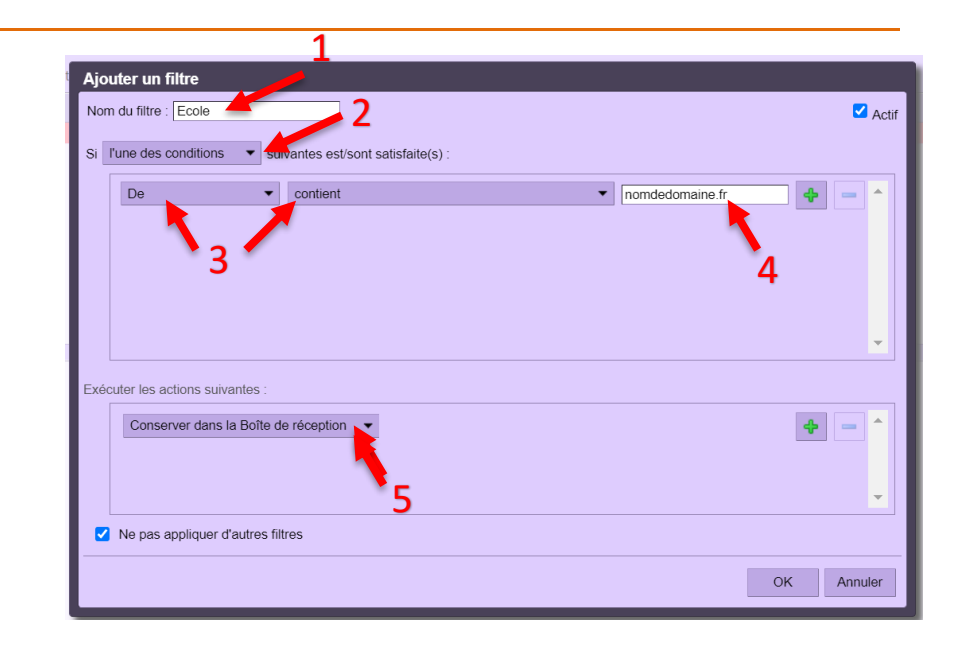

Les mails de toutes les adresses de l'école devraient désormais arriver dans votre boîte de réception.